# Handling-Shortinstruction V1.0 for

# **CONNECT** protocol converter

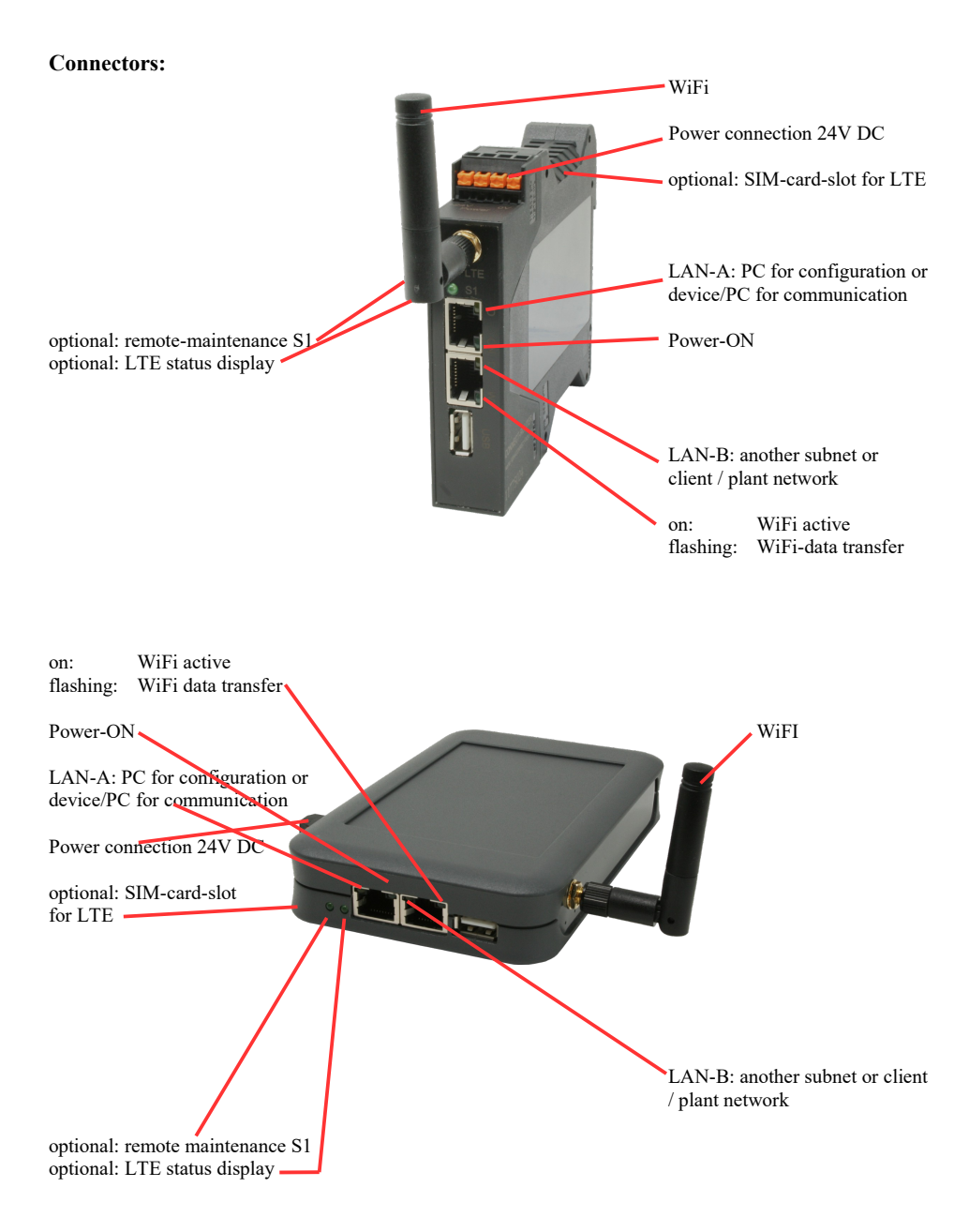

#### **Power connection :**

| Voltage:            | $24~V~DC\pm20\%$ |
|---------------------|------------------|
| power consumption : | 1,2W             |

# Assignment of voltage plug :

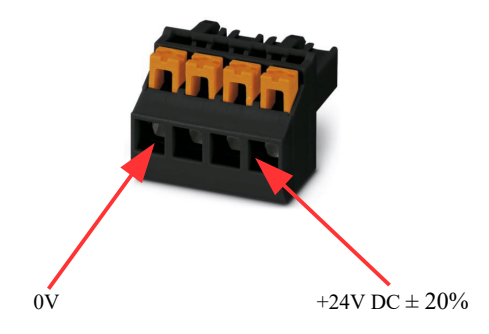

#### Initial start-up:

- CONNECT protocol converter creates a WLAN network with an SSID "CONNECT WiFi" with active DHCP master (laptop is automatically assigned an IP address)
- Connect laptop to this WiFi network and open with browser webserver with IP: http://192.168.2.1
- or
- Connect the PC to the LAN port using a LAN cable
- PC must be in the 192.168.2.xxx subnet

#### Starting page:

| commissioning                                                                                                    |
|----------------------------------------------------------------------------------------------------|
| Before you can start to use the device you will have to set up some basic settings. Afterwards your device will be<br>immediately ready for the communication.<br>On the page "configuration" you can change these as well as some further settings at any time. |
| basic configuration In the first step you have the possibility to specify a name for your device.     device name:                                                                                                    |
| next                                                                                                    |

#### **Basic configuration:**

Assign a name to the device for identification

Connection to company network:

| internet configuration                              |                                         |
|-----------------------------------------------------|-----------------------------------------|
| Next you have to configure how your d the internet. | evice should establish a connection to  |
| router interface:                                   | LAN-A V                                 |
| □ IP settings                                       |                                         |
| IP configuration:                                   | <ul><li>DHCP</li><li>manually</li></ul> |
| IP address:                                         |                                         |
| subnet mask:                                        |                                         |
| gateway address:                                    |                                         |
|                                                     |                                         |

Determine the interface to which the company network is connected

#### **IP settings:**

| - IP-configuration:                  | DHCP (Parameters come from a DHCP master on the network)            |
|--------------------------------------|---------------------------------------------------------------------|
| -                                    | Manuell (IP address + subnet mask fields must contain valid values) |
| - IP address:                        | IP address of the device                                            |
| - subnet mask:                       | Subnet mask of the device                                           |
| <ul> <li>gateway address:</li> </ul> | Gateway address of the device                                       |
|                                      |                                                                     |

### Connection to plant network:

| peripheral configuration                                                                                                    |  |  |  |
|----------------------------------------------------------------------------------------------------|--|--|--|
| In the last step you have to configure how your device should be connected with the plant network, where the H1 participants are connected to. |  |  |  |
| interface: LAN-B 🗸                                                                                                    |  |  |  |
| -IP settings                                                                                                    |  |  |  |
| IP configuration: ODHCP<br>manually                                                                                                    |  |  |  |
| DHCP server: 🗹 enable                                                                                                    |  |  |  |
| IP address:                                                                                                    |  |  |  |
| subnet mask:                                                                                                    |  |  |  |
|                                                                                                    |  |  |  |

Determine the interface to which the plant network is connected

#### **IP** settings:

| - IP-configuration:                                | DHCP (Parameters come from a DHCP master on the network)<br>Manuell (IP address + subnet mask fields must contain valid values)                      |
|----------------------------------------------------|----------------------------------------------------------------------------------------------------|
| - DHCP server:                                     | Device is on this interface itself an DHCP server, parameterization of the server<br>in the menu configuration when first configuration is finished. |
| <ul><li>IP address:</li><li>subnet mask:</li></ul> | IP address of the device (optional for H1-nets)<br>Subnet mask of the device (optional for H1-nets)                                                  |

After the configured data has been adopted, the device automatically restarts and uses the entered data.

#### Defining the S7-H1 assignment:

After the device has booted up again after the initial configuration, the S7-H1 implementation must be parameterized.

To do this, click in the webserver on the button (couplings) and define the possible connections you need.

Each connection, whether FETCH or WRITE, must be created separately. Confirm each entry with the "+"- symbol and finally, click "save" to apply all entries to the configuration:

| couplings       |           |            |          |                 |             |                  |      |     |     |
|-----------------|-----------|------------|----------|-----------------|-------------|------------------|------|-----|-----|
| S7-H1 couplings |           |            |          |                 |             |                  |      |     |     |
| destination IP  | source TS | destinatio | protocol | destination MAC | source TSAP | destination TSAP |      |     | ^   |
|                 |           |            | Fetch 🗸  |                 |             |                  | +    | Ŷ   | ~   |
|                 |           |            |          |                 |             |                  | save | clo | ose |

There are two basic options for the S7-H1 implementation:

- a separate free IP-address for each connection in the network (requires many free IP-addresses for many connections)

| destination IP:   | IP address of this connection (must not already be used in the network)     |
|-------------------|-----------------------------------------------------------------------------|
| source TSAP:      | source TSAP of this connection, may also be empty/not required              |
| destination TSAP: | destination TSAP of this connection, may also be empty/not required         |
| protocol:         | Fetch or Write (read or write connection)                                   |
| destination MAC:  | MAC address of the participant to whom this connection is to be established |
|                   | format: AA:BB:CC:DD:EE:FF                                                   |
| source TSAP:      | source TSAP of this connection as defined in the CP of the S5-PLC           |
| destination TSAP: | destination TSAP of this connection as defined in the CP of the S5-PLC      |

TSAP generally enter as a HEX number, e.g. 0102 or 4831 without additions !!!

- a common IP-address for each connection and differentiation by source/destination TSAP (IP-address can be that of the device or a separate free IP-address in the network)

| destination IP:   | IP address of this connection (may also be empty => device IP-address is used) |
|-------------------|--------------------------------------------------------------------------------|
| source TSAP:      | source TSAP of this connection, may also be empty/not required                 |
| destination TSAP: | target TSAP of this connection, required to distinguish between connections    |
| protocol:         | Fetch or Write (read or write connection)                                      |
| destination MAC:  | MAC address of the participant to whom this connection is to be established    |
|                   | Format: AA:BB:CC:DD:EE:FF                                                      |
| source TSAP:      | source TSAP of this connection as defined in the CP of the S5-PLC              |
| destination TSAP: | destination TSAP of this connection as defined in the CP of the S5-PLC         |
|                   |                                                                                |

TSAP generally enter as a HEX number, e.g. 0102 or 4831 without additions !!!

Once these connections have been created and saved, the S7-H1 implementation can be used. Changes to the basic configuration can be made in the webinterface in the "Configuration" menu.

More information about the configuration can be found in the device manual on the product page of the Protocol converter S7-TCPIP <=> H1 (ISO)

(c) copyright 2000-2025 by TPA

### Menutree Website:

### **QR-Code Website:**

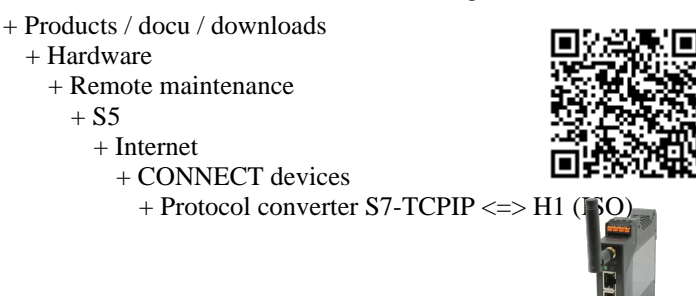

Please make sure to update your drivers before using our products.

Network your controls and increase the availability of backups

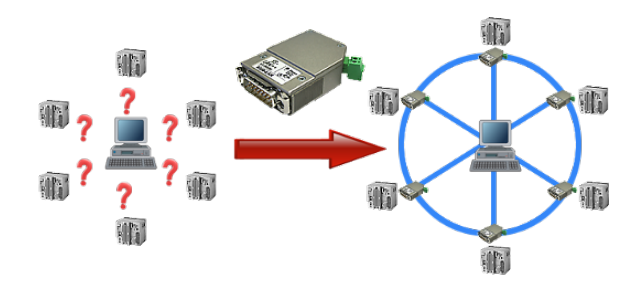

Your machines are fully distributed in your company area, it is not always a PC connected with the machine. What could be better than to connect the machines to your company network and backup the data central from one point!

With the option "Communication via S5-LAN++" and the S5-LAN++-modules, you can meet this requirement immediately.

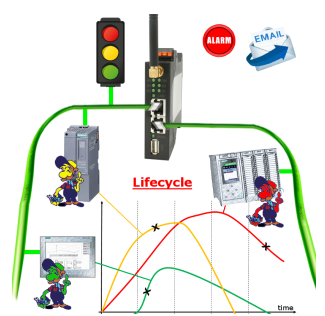

Identify impending failures in your Profinet.

Creeping aging will be displayed to you very detailed.

The Profinet-Watchdog give you the change to react before something happens.

# S7-1200/1500 to S5

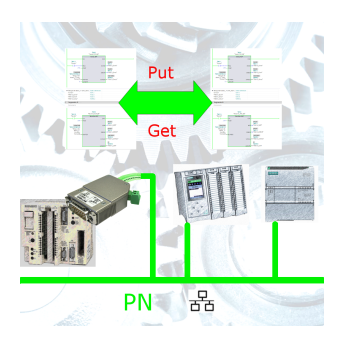

Coupling S7-controller with PN-port at S5-controller with PD-port via network

# Data backup S7-PLC over MPI/Profibus on FTP-server via dig. IO

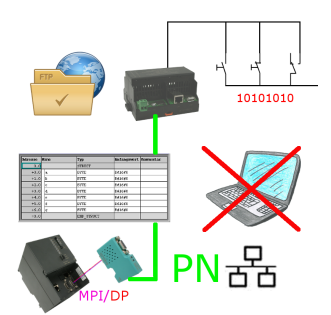

Via digital input triggered DB-backup/-restore without additional PC via MPI/Profibus to FTP-server

## Remote maintenance of a S7-PLC[FREEWARE without support]

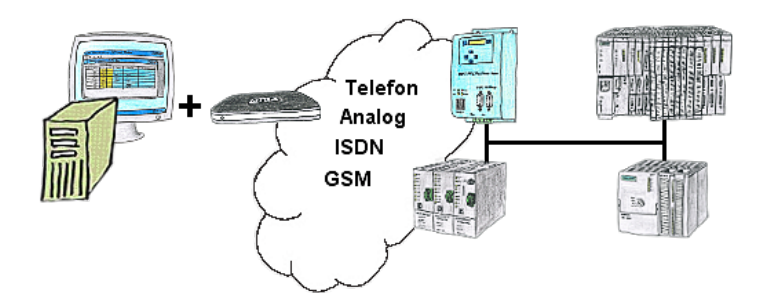

You have to solve a problem in the PLC-program, but the installation is not placed nearby? No problem, start your PG-2000-software with "option teleservice", activate your modem and after selection intra PG-2000-software access to the PLC is possible as if being on-site.

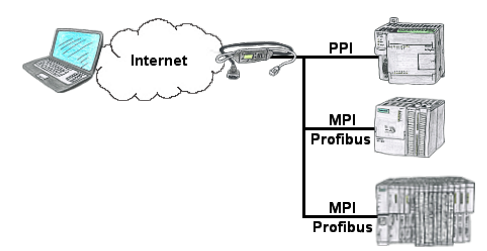

You have access to a on-site network and your PLC-device has no LAN-connection? No problem, plug the S7-LAN on the PLC-device and you will have immediate access to the PLC from afar.

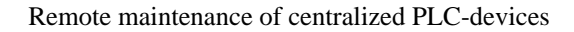

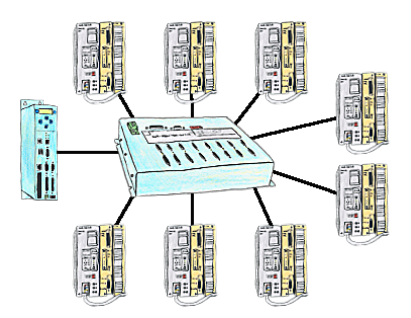

You have many PLC and you want to programm them central on one place? No problem, you have to connect them all to the KOR/MUX-Tele-Switch, connect it with the TP-II and after telephone connect you will be able with the PD-bus-selection of your Step5-software to go ONLINE. Of course the MOR/MUX-Tele-Switch is cascadable, so you can connect up to 30 PLCs to the devices.